## Leave and Service Modification History: replaces the Academic Personnel Leaves and Duty Modification Query

- 1. Search for the individual in the "employee lookup" tool.
- 2. Select the desired individual and click the "Leave and Service Modification" tab.
- 3. Click on the "export as spreadsheet" button located in the Leave and Service Modification History section.

| ACADEMIC PERSONNI                | UC San Diego                                               |                                  |  |  |  |  |  |
|----------------------------------|------------------------------------------------------------|----------------------------------|--|--|--|--|--|
| AP Admin                         |                                                            |                                  |  |  |  |  |  |
| AP Management                    | GREEN, Academic 1 (OGREEN111 / A00000000 / APOL ID 100111) |                                  |  |  |  |  |  |
| Employee Record                  | Sabbatical Credits                                         |                                  |  |  |  |  |  |
| Unit 18                          | Number of Credits Credits as of                            |                                  |  |  |  |  |  |
| Review History                   | 3 Winter v 2                                               | 2015                             |  |  |  |  |  |
| AP Status                        | Comments<br>full sabbatical taken in Fal 2014.             |                                  |  |  |  |  |  |
| 2 Leaves & Service Modifications | s a la la la la la la la la la la la la l                  |                                  |  |  |  |  |  |
| APOL                             |                                                            |                                  |  |  |  |  |  |
| Evals                            | Save Cancel Edits                                          |                                  |  |  |  |  |  |
| Employee Lookup                  |                                                            |                                  |  |  |  |  |  |
|                                  | Leave and service modification history                     | Add record Export as spreadsheet |  |  |  |  |  |
| A Back to Reporting Tool         | Approved 7/1/2017 6/30/2018 APM 025 APM 025 ONLY           | 100 1 Executive Role             |  |  |  |  |  |
|                                  | Approved 7/1/2014 10/31/2014 Sabbatical SABBATICAL FULL    | 100                              |  |  |  |  |  |
|                                  |                                                            |                                  |  |  |  |  |  |

4. The leave and service medication records\* records will be downloaded into an excel sheet for further manipulation.

| G | 2 -         | : ×      | √ fs     | ¢          |            |                 |                |      |       |             |                  |
|---|-------------|----------|----------|------------|------------|-----------------|----------------|------|-------|-------------|------------------|
|   | А           | В        | С        | D          | E          | F               | G              | н    | I.    | J           | к                |
| 1 | View / Edit | Status   | Start    | End        | Kind       | Description     | Exception Desc | FMLA | % Pay | APM 025 Cat | APM 025 Activity |
| 2 |             | Approved | 7/1/2017 | 6/30/2018  | APM 025    | APM 025 ONLY    |                |      | 100   | 1           | Executive Role   |
| 3 |             | Approved | 7/1/2014 | 10/31/2014 | Sabbatical | SABBATICAL FULL |                |      | 100   |             |                  |
| 4 |             |          |          |            |            |                 |                |      |       |             |                  |
| 5 |             |          |          |            |            |                 |                |      |       |             |                  |

\* Results after approximately 1995.